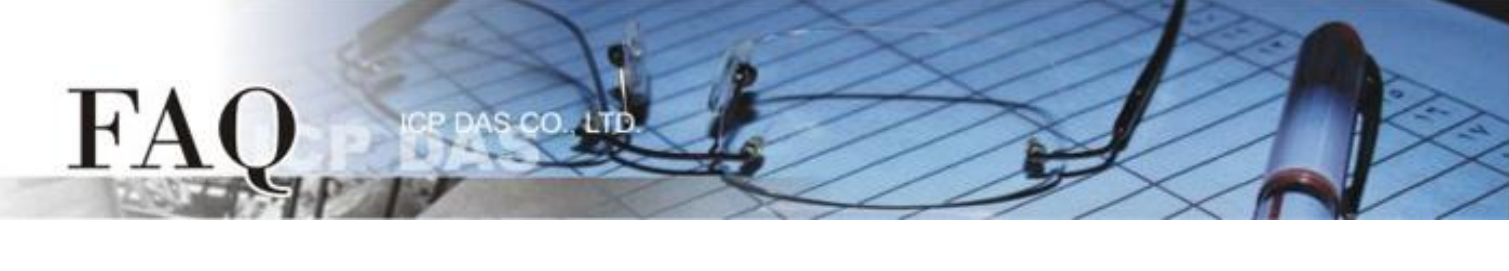

| 分類/Classification | □ tDS      | □ tGW | □ PETL/tET/t | PET 🗖 DS/PDS/PI | PDS 🛛 tM           | □ tM-752N |  |
|-------------------|------------|-------|--------------|-----------------|--------------------|-----------|--|
|                   | □ I/O Card |       | U VXC Card   | □ VxComm        | ☑ Other (TouchPAD) |           |  |
| 作者/Author         | Tammy      |       | 日期/Date      | 2015-07-30      | 編號/NO.             | FAQ019    |  |

## **Q: How to use TouchPAD as Modbus RTU Slave?**

## A: Follow the procedure described below:

Step 1: Connect the COM port of the Host PC to the COM1 (RS-485 bus) of the TouchPAD (e.g., TPD-433).
Step 2: Apply power to the TouchPAD (e.g., TPD-433). Note that the valid power voltage range depends on your TouchPAD. Refer to the TouchPAD hardware user manual for details.

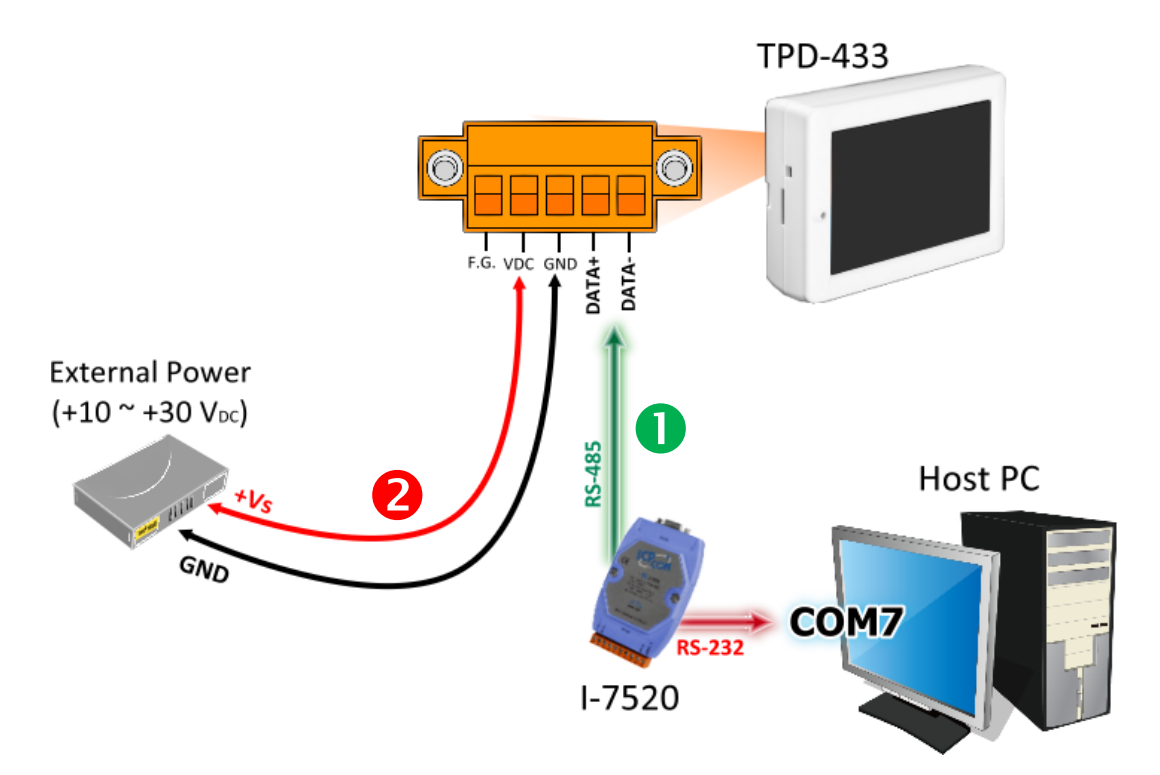

Step 3: Open the HMIWorks software, click the "New Project" icon to create a new project.

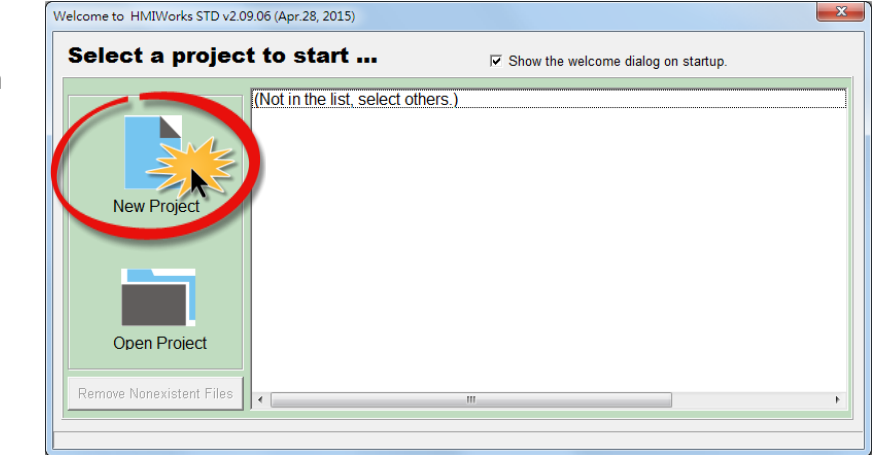

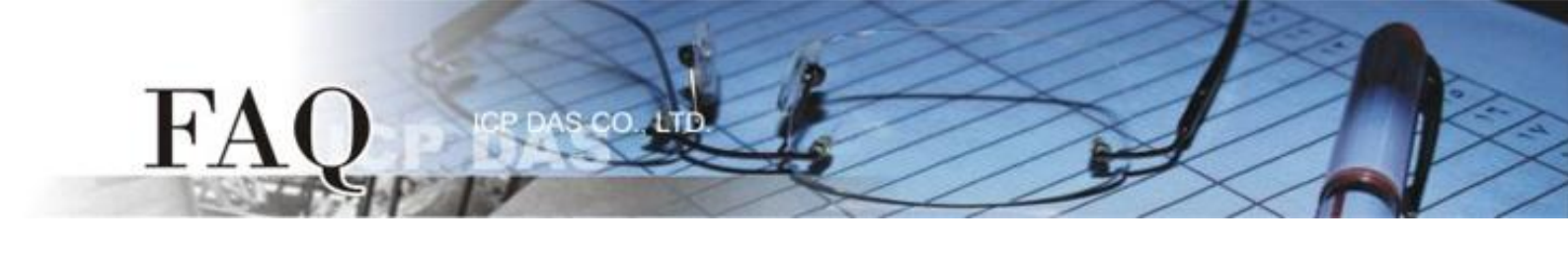

Step 4: In the "New" dialog box, configure the parameters for the new project as follows:

- 1. Click the name of the TouchPAD model to select it, TPD-433 in this case.
- 2. Enter a name for the project.
- 3. Select the location where the project should be saved.
- 4. Select the orientation for the display.
- 5. Select the Default Programming Type.
- 6. Click the **"OK"** button to save the configuration and close the dialog box.

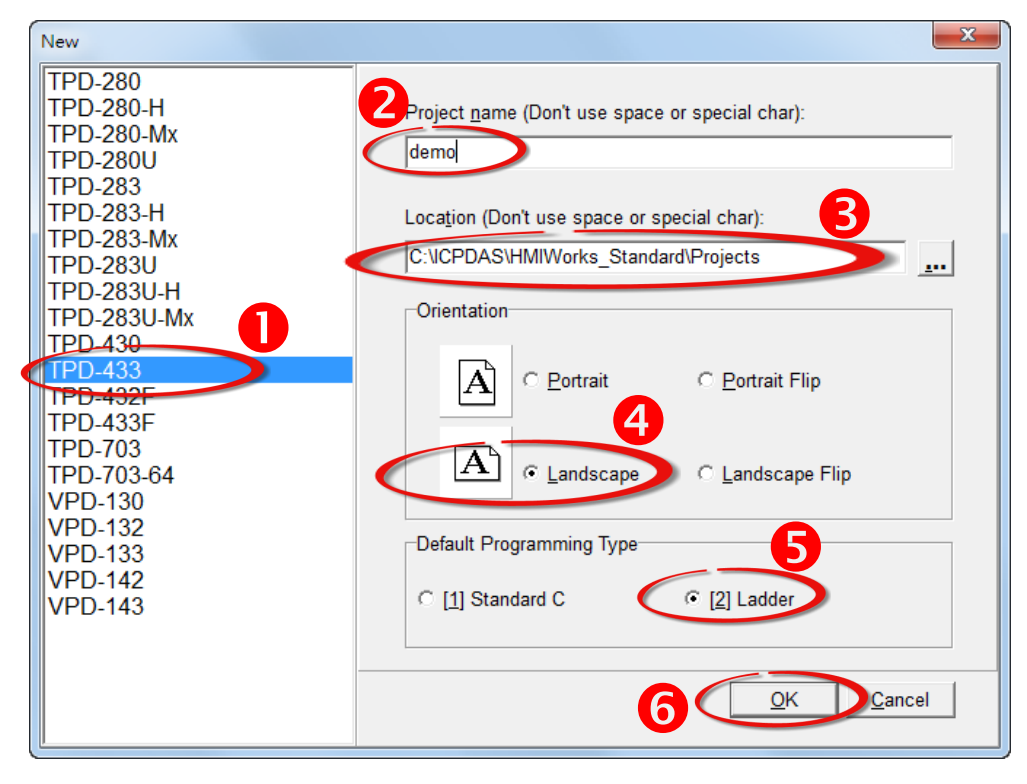

Step 5: Click the "Register Devices
(I/O)" option from the "HMI" menu to open the "Devices" dialog box, or press
F3.

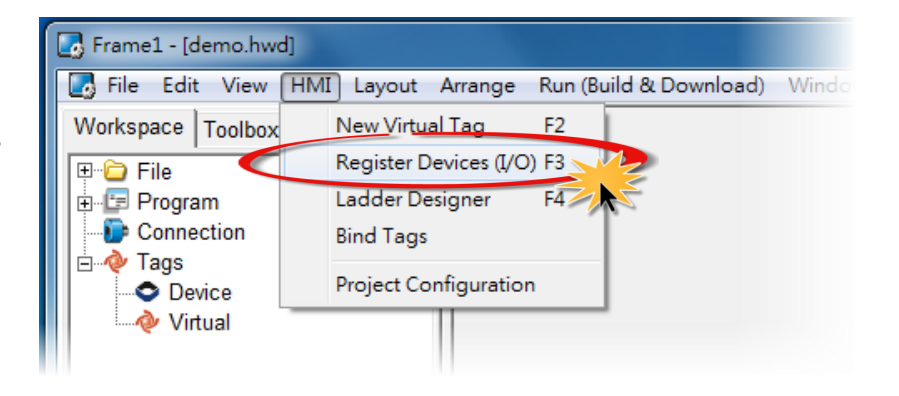

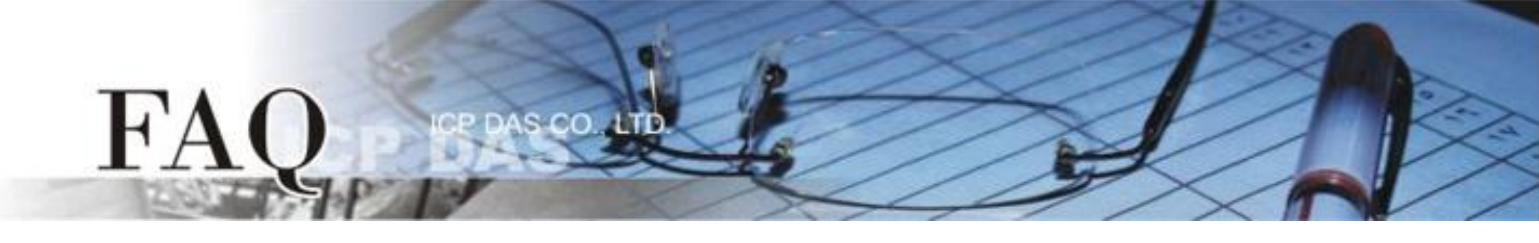

Step 6: In the "Devices" dialog box, select "Modbus RTU Slave" from the "TouchPAD is" drop down menu.

| B Devices                                                                                                    |                           |         |               |               |                        |
|----------------------------------------------------------------------------------------------------|---------------------------|---------|---------------|---------------|------------------------|
| Device information                                                                                                    | Tag Name                  | IO Type | Start Address | Default Value | Comment                |
| TouchPAD is:       Modbus RTU Slave         Device Series:       Modbus TCP Master         Connection:       Modbus TCP Slave         Modbus RTU Slave       Modbus RTU Slave         Modbus RTU Slave       Select | <b>P</b>                  |         |               |               |                        |
| Device Name: Assign<br>Net ID: 1                                                                                                    | <                         |         |               |               | •                      |
|                                                                                                    | <u>O</u> K <u>C</u> ancel |         |               |               | Clear All <u>T</u> ags |

**Step 7:** Select **"Create New..."** from the "Connection" drop down menu to open the "New/Edit Connection..."dialog box.

- **Step 8:** In the "**New/Edit Connection...**" dialog box, configure the connection information of the TouchPAD in the following manner:
  - 1. Select "COM1" from the "Connection Interface" drop down menu.
  - 2. Select the **Baud Rate and Data Format of the TouchPAD** from the "Baud Rate", "Data Bit", "Parity" and "Stop Bit" drop down menu. (e.g., 115200, 8, None, 1)
  - 3. Click the **"OK"** button to save the configuration and close the dialog box.

| Devices                                                                                                    |                                                 |                       |        |                                                                                                    |                                                                                                    |                                                             |               |                                   |      |
|----------------------------------------------------------------------------------------------------|-------------------------------------------------|-----------------------|--------|----------------------------------------------------------------------------------------------------|----------------------------------------------------------------------------------------------------|-------------------------------------------------------------|---------------|-----------------------------------|------|
| Devices Devices Devices Device information TouchPAD is: Device Series: Connection: Model Name: Device Name: Net ID: | Modbus RTU Slave Profiles(MRTUS) Create New 1 1 | ▼<br>Select<br>Assign | ↓<br>↓ | Name<br>New/Edit Connection<br>Connection Name<br>Connection Interfa<br>Note: The interfac<br>devices, not for de<br>Serial Connection<br>Baud Rate<br>Data Bit<br>Parity<br>Stop Bit | IO Type<br>n<br>ace SE<br>te is for cor<br>ownloading<br>on Settings<br>[1<br>[8<br>[0<br>[1]<br>[1]<br>[1]<br>[1]<br>[1]<br>[1]<br>[1]<br>[1] | Start Address R_1 M1 mmunication bet firmware. 15200 (None) | Default Value | Comment<br>sign Name<br>D and I/O | Tags |
|                                                                                                    |                                                 |                       |        |                                                                                                    | $\langle$                                                                                                    | <u>OK C</u> an                                              | cel           |                                   |      |

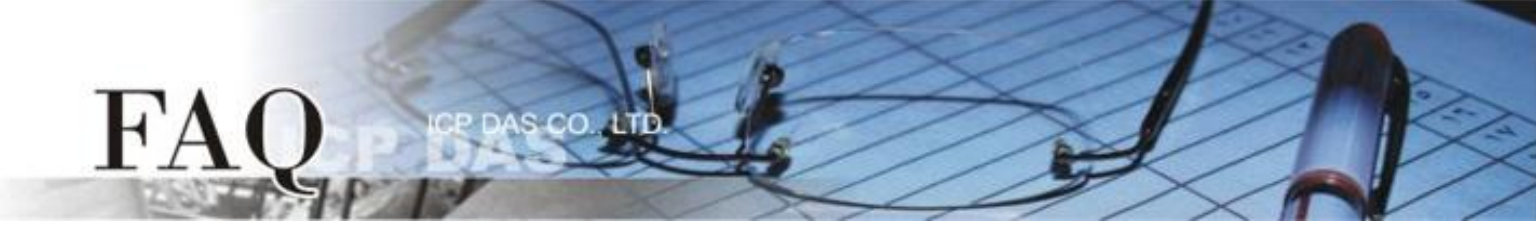

**Step 9:** In the **"Devices"** dialog box, click the **"Select"** button to open the "Select [Profiles(MTCPS)] Series..." dialog box.

**Step 10:** Select the I/O channel number depends on the requirements for you and click the **"OK"** button.

| Devices                                                                                                    | Select (Profiles(MTCPS)) Series                                                    |      |
|----------------------------------------------------------------------------------------------------|------------------------------------------------------------------------------------|------|
| Device information       Tag Name         TouchPAD is:       Modbus RTU Slave         Device Series:       Profiles(MRTUS)         Connection:       SER_1         Model Name:       Select         Device Name:       Assign         Net ID:       1 | AlO16<br>AlO32<br>DIO16<br>DIO16AlO8<br>DIO32<br>DIO32AlO16<br>DIO64<br>DIO64AlO16 | nent |
|                                                                                                    | <u>OK</u> <u>Cancel</u>                                                            |      |

**Step 11:** Verify that the **Device information is correct** (e.g., the Model Name, Device Name, Net ID, Tag Name, IO Type, Start Address and Default Value, etc.) and then click the **"OK"** button to save the configuration and close the "Devices" dialog box.

| evices             |                  |          |          |         |               |               |         |                  |
|--------------------|------------------|----------|----------|---------|---------------|---------------|---------|------------------|
| Device information |                  |          | Tag Name | IO Type | Start Address | Default Value | Comment |                  |
|                    |                  | -        | DIO0     | DIO     | 0             | 0             |         |                  |
| TouchPAD is:       | Modbus RTU Slave | •        | DIO1     | DIO     | 1             | 0             |         |                  |
| Device Series:     | Profiles(MRTUS)  | -        | DIO2     | DIO     | 2             | 0             |         |                  |
| Connection:        | SED 1            | -        | DIO3     | DIO     | 3             | 0             |         |                  |
| Madel News         |                  |          | DIO4     | DIO     | 2 4           | 0             |         |                  |
| Model Name:        | DIO16            | Select   | DIO5     | DIO     | 5             | 0             |         |                  |
| Device Name:       | Dev_DIO16_1      | Assign   | DIO6     | DIO     | 6             | 0             |         |                  |
| Net ID:            | 1                | )        | DIO7     | DIO     | 7             | 0             |         |                  |
|                    |                  |          | DIO8     | DIO     | 8             | 0             |         |                  |
|                    |                  |          | DIO9     | DIO     | 9             | 0             | 1       |                  |
|                    |                  |          |          |         |               |               |         |                  |
|                    |                  |          |          |         |               |               |         | +                |
|                    |                  | <b>B</b> |          | ancel   |               |               | Clear A | All <u>T</u> ags |

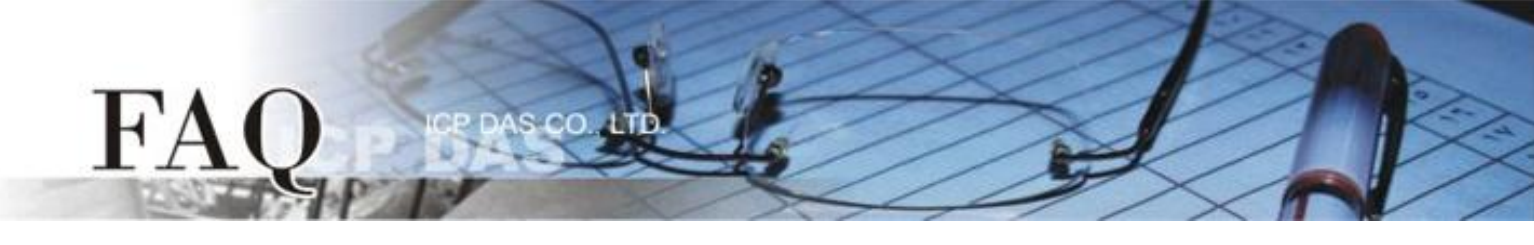

Step 12: The creation of the "Dev\_DIO16\_1" device is now complete.

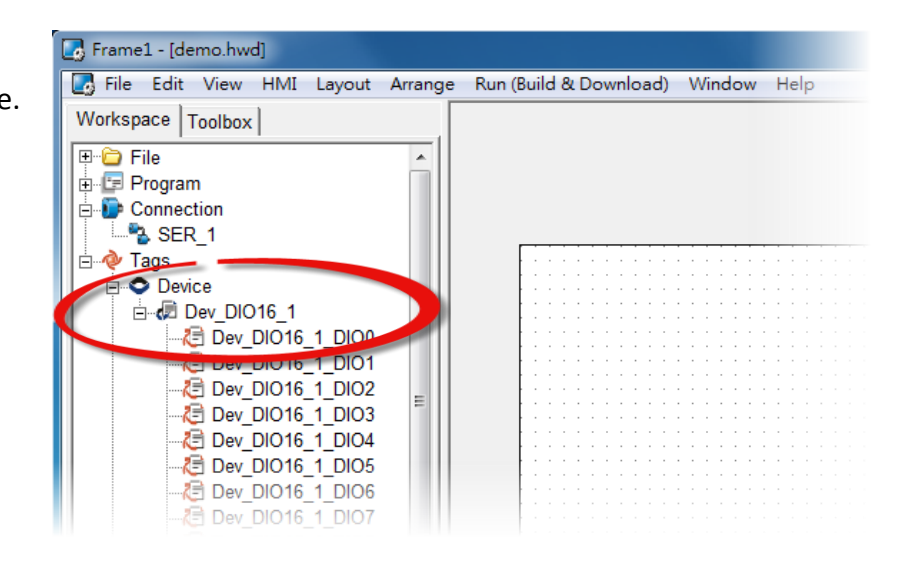

Step 13: Use the following procedure to create a DO sample program:

- 1. Select a "Button" object from the "Libraries" pane to represent the DO0 tag.
- 2. Drag the **"Dev\_DIO16\_DIO0"** tag (DO channel 0) from the "Workspace" pane to the desired position on the design frame.

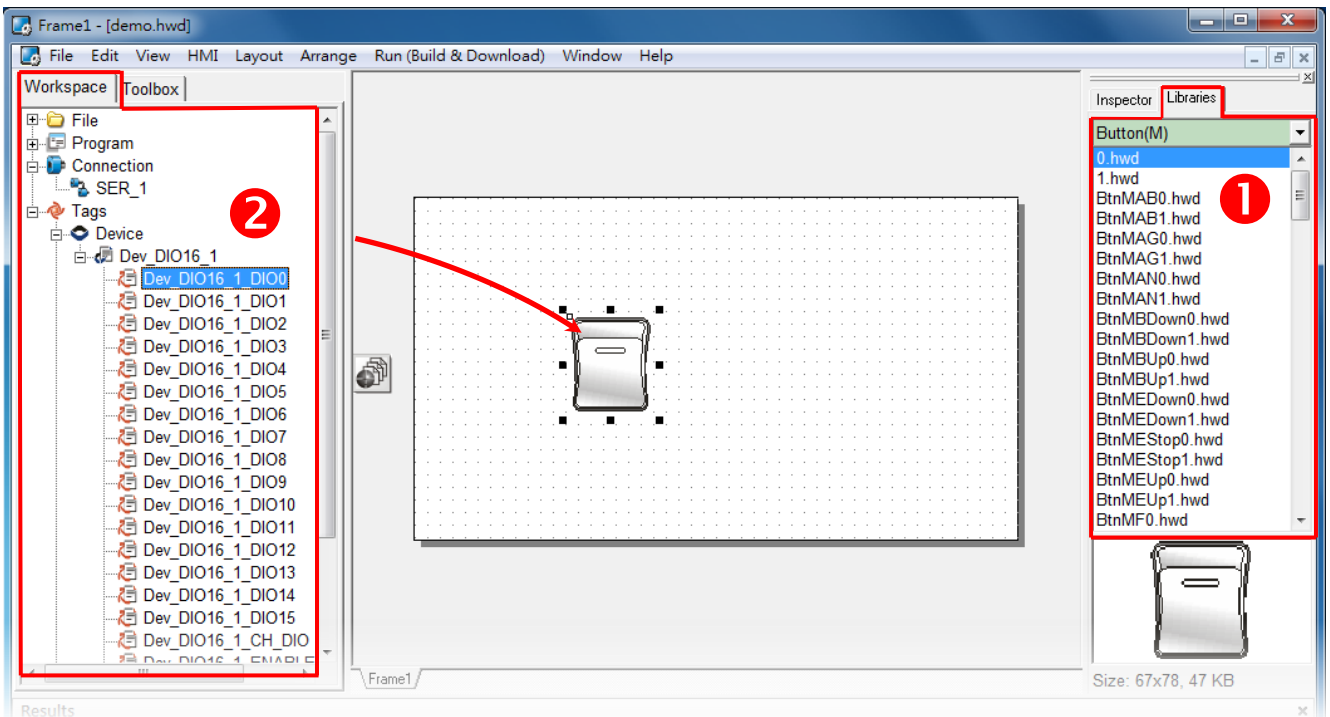

The creation of the DIO sample program is now complete.

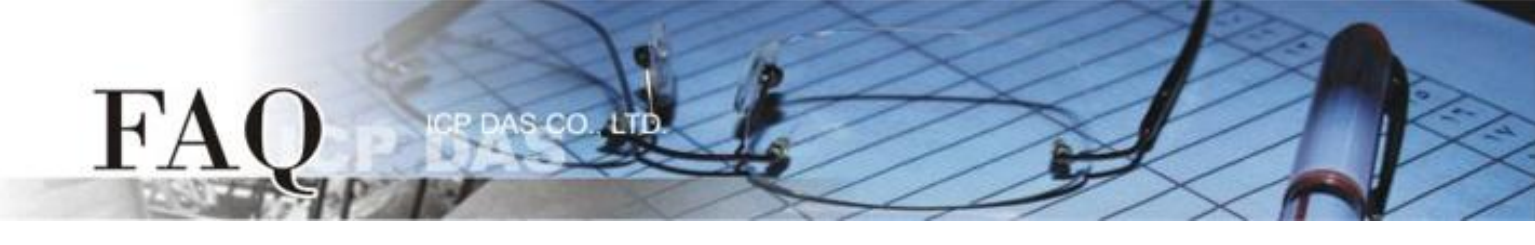

**Step 14:** Once the sample program is complete, it can be uploaded to the TPD-433 module via USB. The detailed configuration and wiring information is as follows:

 Power off the TPD-433 module and use a flat-head screwdriver to set the Rotary Switch on the TPD-433 module to "Update AP" mode (position 9). Note that the default configuration is "Run" mode (position 0).

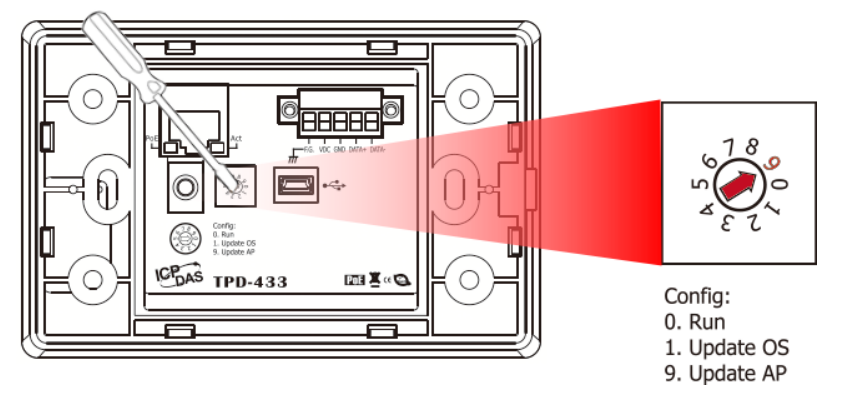

 Connect the TPD-433 module to the Host PC using a CA-USB10 cable, and then Power-on and reboot the TPD-433 module.

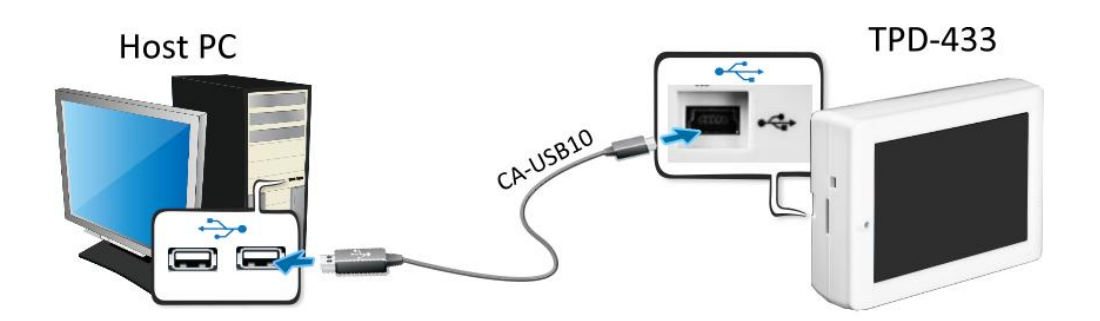

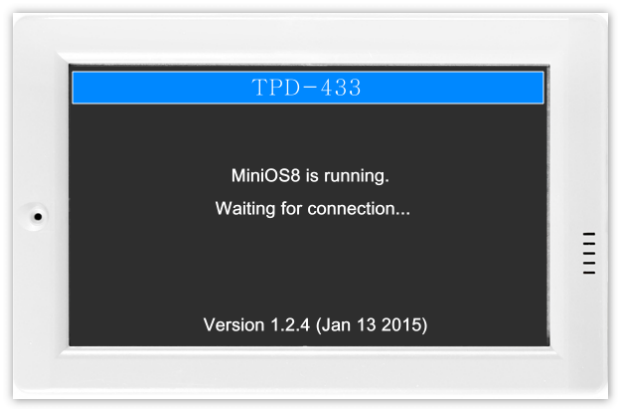

 The message: "MiniOS8 is running. Waiting for connection..." will be displayed on the TPD-433 module.

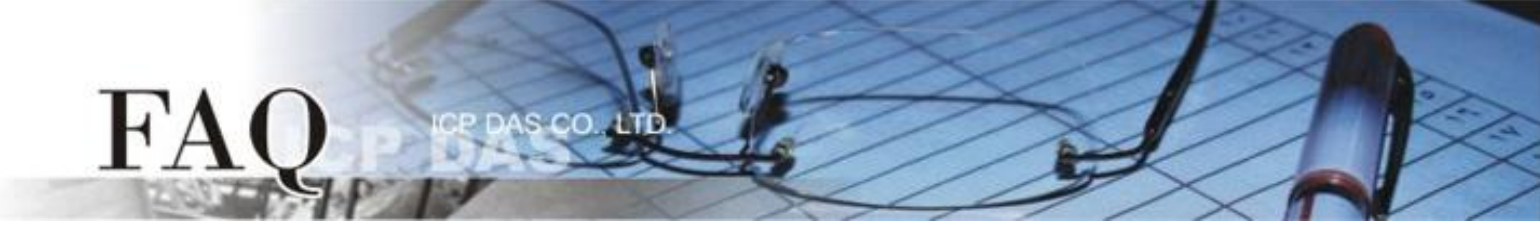

**Step 15:** The sample program can now be uploaded to the TPD-433 module. Follow the procedure described below:

 In the HMIWorks application, click the "Run (Build & Download) F9" item from the "Run (Build & Download)" menu, or press F9.

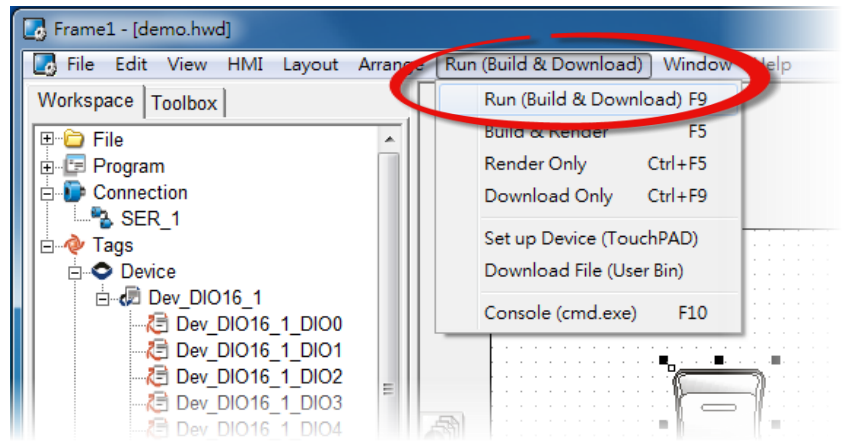

2. The **"Download in progress ..."** dialog will be displayed showing the progress of the update.

| 🕞 Frame1 - [demo.hwd]                                                                                                    |                            | x        |
|----------------------------------------------------------------------------------------------------|----------------------------|----------|
| 🕼 File Edit View HMI Layout Arrange Run (Build & Download) Window Help                                                                                                    | -                          | 8 ×      |
| Workspace Toolbox                                                                                                    | Inspector Libraries        | ×        |
| The file file                                                                                                    | Dutter (14)                | •        |
| Download in progress                                                                                                    |                            | <u> </u> |
|                                                                                                    | bud                        | E        |
|                                                                                                    | hwd                        |          |
| E → Device                                                                                                    | .hwd                       |          |
| - <u>Za Dev DK</u> 1%                                                                                                    | hwd                        |          |
|                                                                                                    | wn0.hwd                    |          |
| - 🔁 Dev_DIQ                                                                                                    | wn1.hwd                    |          |
|                                                                                                    | 1.hwd                      |          |
|                                                                                                    | wn0.hwd<br>wn1.hwd         |          |
|                                                                                                    | ip0.hwd                    |          |
| - C Dev DI016 1 DI09                                                                                                    | Btnivieup0.hwd             |          |
| C Dev_DIO16_1_DIO10                                                                                                    | BtnMEUp1.hwd<br>BtnME0.bwd | -        |
| - 2 Dev_DIO16_1_DIO11                                                                                                    |                            |          |
| - Concernence - Concernence - |                            |          |
| - Dev_DIO16_1_DIO14                                                                                                    |                            |          |
| C Dev DIO16 1 CH DIO                                                                                                    |                            |          |
|                                                                                                    | Size: 67x79_47_KB          |          |
| Results                                                                                                    | 0120. 01X10, 41 KD         | ×        |

 Once the upload is complete (i.e., when the progress indicator reaches 100%), power off the TPD-433 module and set the Rotary Switch to "Run" mode (position 0).

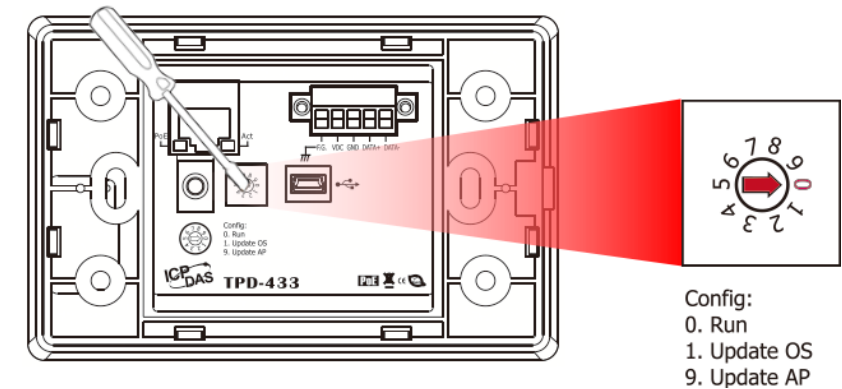

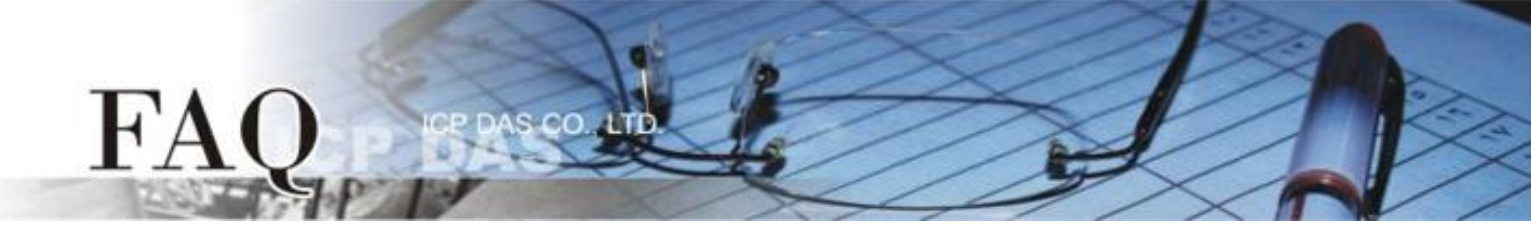

4. **Power-on and reboot** the TPD-433 module so that the module is operating in **"Run" mode**. The TPD-433 module will then execute the DIO sample program.

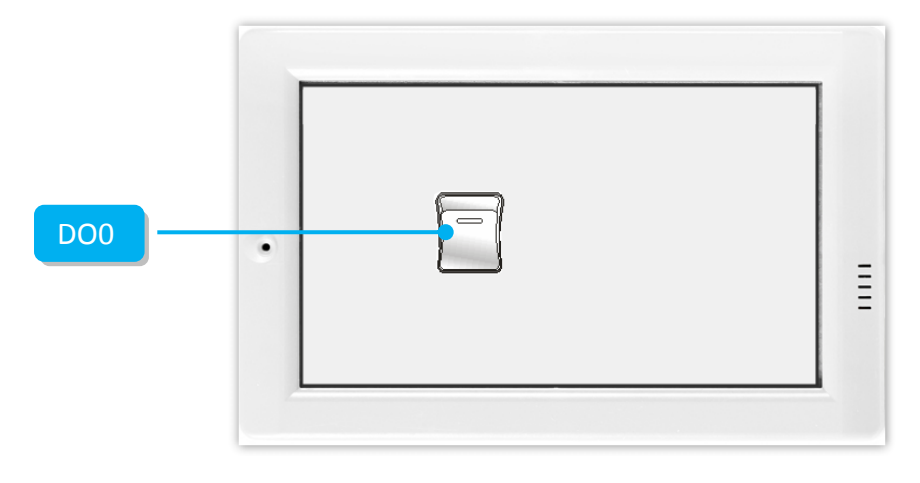

**Step 16:** Use the Modbus Master program (e.g., ModbusMasterToolPC.exe) to verify the results of the DO functions test in the following manner.

- 1. The **ModbusMasterToolPC.exe** can be downloaded from the ICP DAS web site as following web: <u>http://ftp.icpdas.com/pub/cd/8000cd/napdos/modbus/modbus\_master\_tool/</u>
- 2. Launch the "ModbusMasterToolPC" program, click the **"Definition"** item from the **"Setup"** menu to open the "Definition" dialog box.
- 3. In the "Definition" dialog box, set the "Slave ID", "Function", "Address" and "Length" items depends on the TouchPAD (e.g., TPD-433), and click the "OK" button.

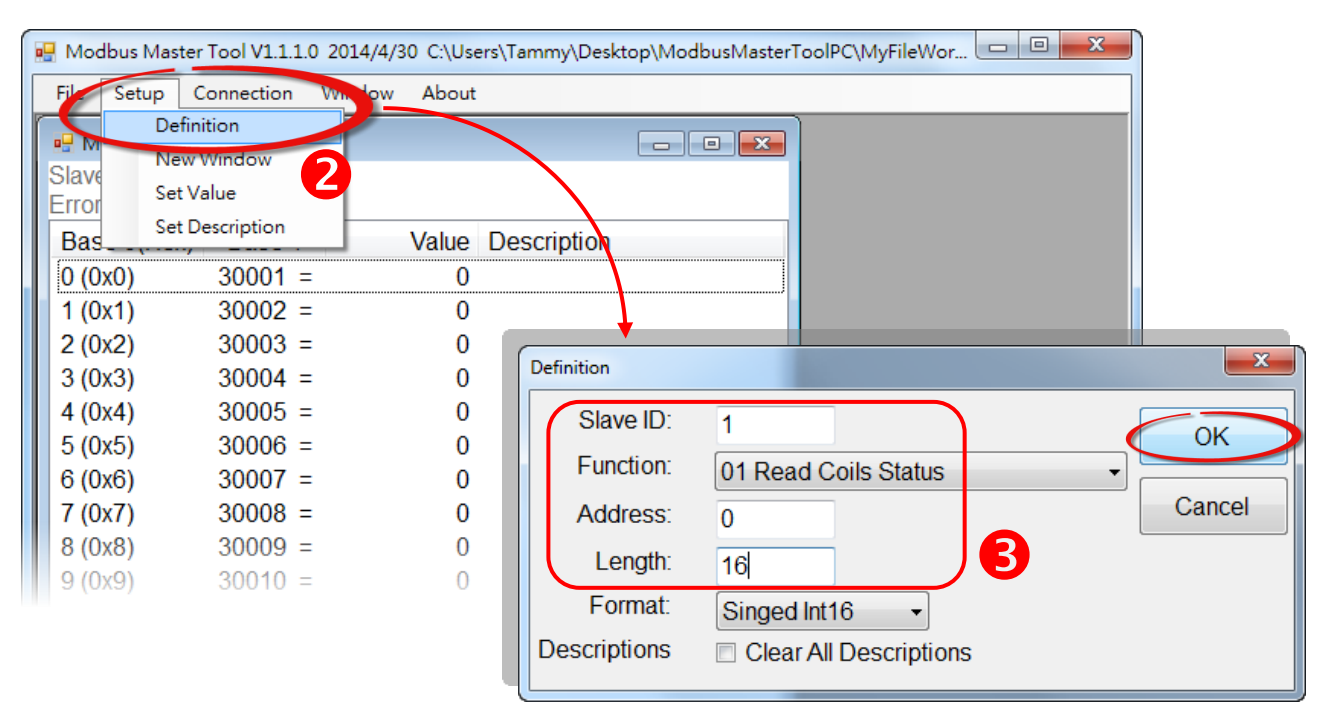

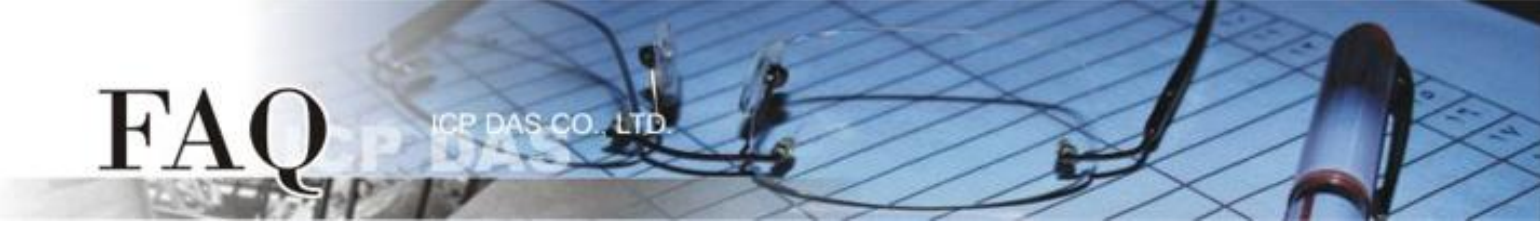

- 4. Click the **"Connect"** item from the **"Connection"** menu to open the "Connect" dialog box.
- In the "Connect" dialog box, select appropriate COM Port number, Baud Rate and Data Format from the relevant drop down options depend on your PC COM port that connect to TouchPAD. (e.g., "COM7", "115200", "8", "0-None Parity" and "1")
- 6. Click the **"RTU"** option button in the "Mode" field and click the **"OK"** button.

| 💀 Modbus Master | Tool V1.1.1.0 20 | .4/4/30 C:\Users\Tammy\Desktop\ModbusMasterTooIPC\MyFileWor 🗖 🔳 🔀 |                   |
|-----------------|------------------|-------------------------------------------------------------------|-------------------|
| File Stup C     | connection Wi    | dow About                                                         |                   |
| Masteri         | Connect          |                                                                   |                   |
| Slave ID = $1$  | Disconnect       |                                                                   |                   |
| Error = $0$     | · ·              |                                                                   |                   |
| Base 0(Hex)     | Base 1           | Value Description                                                 |                   |
| 0 (0x0)         | 00001 =          | 0                                                                 |                   |
| 1 (0x1)         | 00002 =          | 0                                                                 |                   |
| 2 (0x2)         | 00003 =          | 0                                                                 |                   |
| 3 (0x3)         | 00004 =          | 0                                                                 |                   |
| 4 (0x4)         | 00005 =          | 0                                                                 |                   |
| 5 (0x5)         | 00006 =          | 0                                                                 |                   |
| 6 (0x6)         | 00007 =          | 0                                                                 |                   |
| 7 (0x7)         | = 80000          | 0                                                                 |                   |
| 8 (0x8)         | 00009 =          | Connect                                                           | ×                 |
| 9 (0x9)         | 00010 =          | Interface: COM7 - Scan Interval(ms): 200                          |                   |
| 10 (0xA)        | 00011 =          | Baudrate: 115200                                                  |                   |
| 11 (0xB)        | 00012 =          |                                                                   |                   |
| 12 (0xC)        | 00013 =          | Data Bit: 8 Delay Between Poll(ms): 10                            |                   |
| 13 (0xD)        | 00014 =          | Parity: 0-None Parity                                             |                   |
| 14 (0xE)        | 00015 =          |                                                                   |                   |
| 15 (0xF)        | 00016 =          | Stop Bit: 1                                                       |                   |
|                 |                  | 6 Mode:  RTU ASCII                                                | $\langle \rangle$ |
|                 |                  |                                                                   |                   |
|                 |                  |                                                                   |                   |
|                 |                  |                                                                   | <u> </u>          |

7. Tap the **DOO** icon on the TPD-433 module.

FΆ

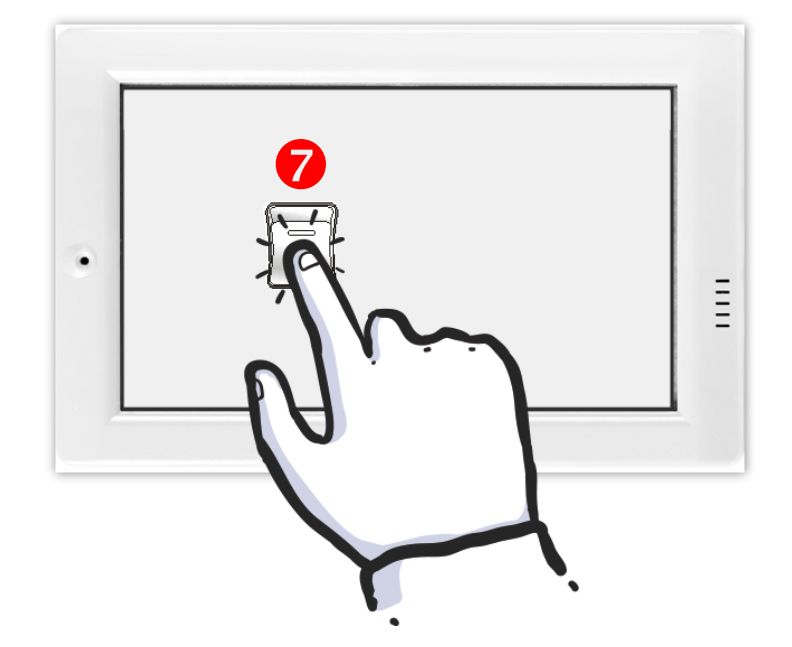

 In the "ModbusMasterToolPC" program, check that the "00001" item (DO channel 0) has changed between values (e.g., 1 or 0).

| 🖳 Master0<br>Slave ID – 1. E | C – 1   |       |             |  |
|------------------------------|---------|-------|-------------|--|
| Siave iD = 1, F<br>Error = 0 | 0-1     |       |             |  |
| Base 0(Hex)                  | Base 1  | Value | Description |  |
| 0 (0x0)                      | 00001 = | 1     |             |  |
| 1 (0x1)                      | 00002 = | 0     | 8           |  |
| 2 (0x2)                      | 00003 = | 0     | 0           |  |
| 3 (0x3)                      | 00004 = | 0     |             |  |
| 4 (0x4)                      | 00005 = | 0     |             |  |
| 5 (0x5)                      | 00006 = | 0     |             |  |
| 6 (0x6)                      | 00007 = | 0     |             |  |
| 7 (0x7)                      | = 80000 | 0     |             |  |
| 8 (0x8)                      | 00009 = | 0     |             |  |
| 9 (0x9)                      | 00010 = | 0     |             |  |
| 10 (0xA)                     | 00011 = | 0     |             |  |
| 11 (0xB)                     | 00012 = | 0     |             |  |
| 12 (0xC)                     | 00013 = | 0     |             |  |
| 13 (0xD)                     | 00014 = | 0     |             |  |
| 14 (0xE)                     | 00015 = | 0     |             |  |
| 15 (0xF)                     | 00016 = | 0     |             |  |
|                              |         |       |             |  |

Refer to the **"Demo\_RTU\_Slave\_VPD130"** demo program for more detailed information. The **"Demo\_RTU\_Slave\_VPD130"** demo can be found in the: <u>CD:\NAPDOS\TouchPAD\Demo\Others\VPD-130</u> folder on the companion CD, or can be downloaded from <u>http://ftp.icpdas.com/pub/cd/touchpad/demo/others/vpd-130/</u>